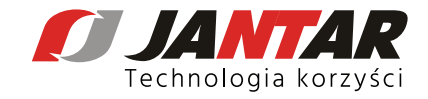

## Jak wysłać zgłoszenie serwisowe poprzez www.helpdesk.jantar.pl ?

- 1. Wchodzimy na www.helpdesk.jantar.pl
- 2. Uzupełniamy dane w formularzu:
- NIP\*
- Temat\*
- Nazwa firmy\*
- Adres e-mail\*
- Numer telefonu\*
- Osoba kontaktowa ułatwi nam to kontakt z osobą wysyłającą zgłoszenie serwisowe

\*pola wymagane

3. Pole opis zgłoszenia jest polem tekstowym, w którym trzeba opisać sytuację, zgłoszenie.

4. Zaznaczamy box z tekstem Akceptuję Politykę Prywatności i zgadzam się na otrzymywanie informacji od Jantar Sp. z o.o. związanych z realizacją zapytania.

## 5. Wysyłamy zgłoszenie poprzez przycisk WYŚLIJ WIADOMOŚĆ

6. Na podany adres e-mail zostanie wysłane potwierdzenie z numerem zgłoszenia.

| ZGLOSZENIE SEDWISOWE          | Opis zgłoszenia:                                                                                                    |
|-------------------------------|----------------------------------------------------------------------------------------------------|
| ZGŁOSZENIE SERWISOWE          |                                                                                                    |
| NIP:*                         |                                                                                                    |
| Temat.*                       |                                                                                                    |
| Nazwa firmy:                  |                                                                                                    |
| Adres e-mail:*                | <ul> <li>Akceptuję Politykę Prywatności i zgadzam się na otrzymywanie<br/>informacji od Jantar Sp. z o.o. związanych z realizacją zapytania.</li> </ul> |
| Numer telefonu:*              |                                                                                                    |
| Osoba kontaktowa:             |                                                                                                    |
| Instrukcja zgłoszenia   L1 L2 | WYŚLU WIADOMOŚĆ                                                                                                    |

. Wszelkie uwagi związane z działaniem formularza prosimy kierować na adres marketing@jantar.pl.